## How to change my personal information on Evolve?

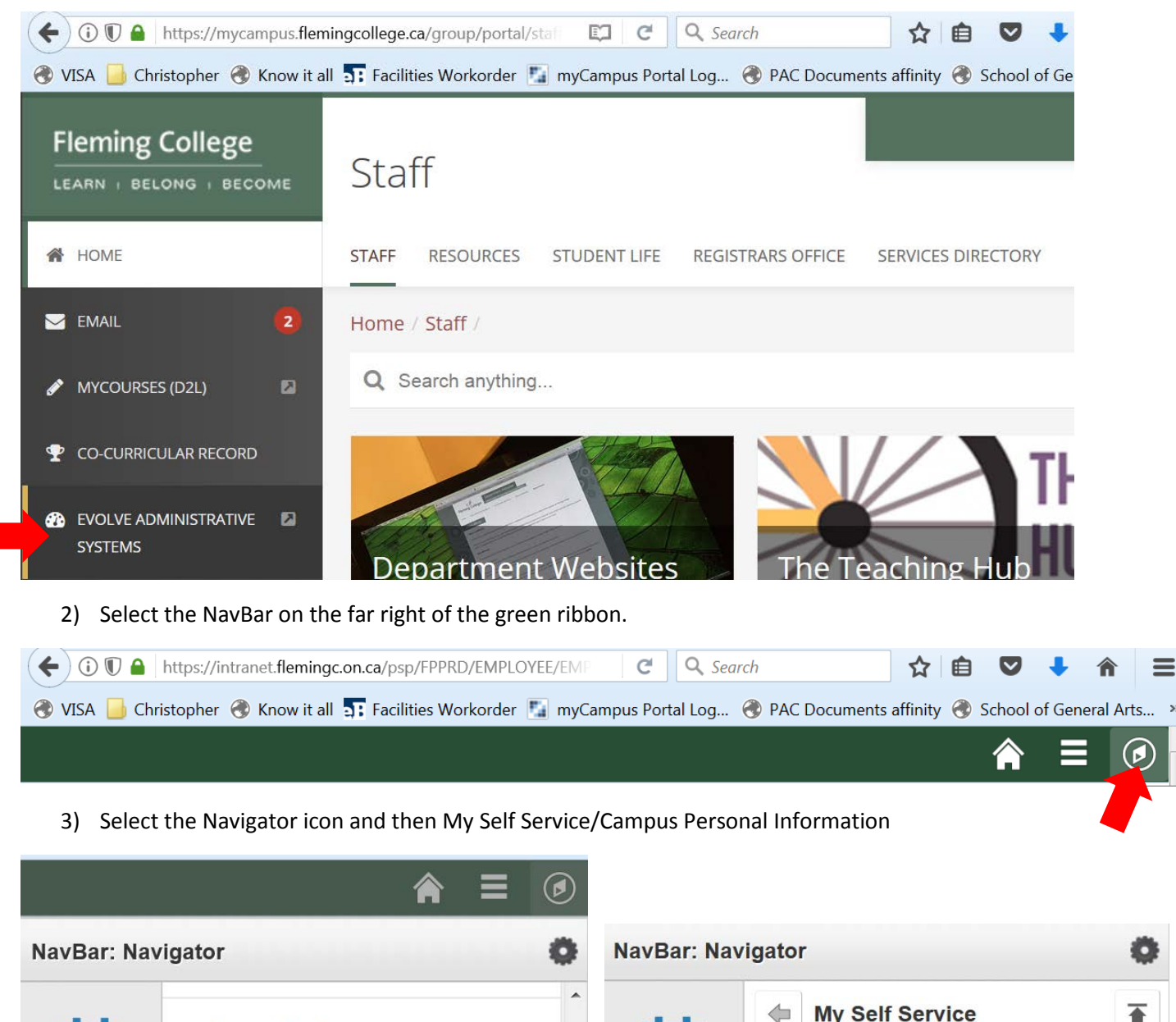

1) Log into the Portal and click on Evolve Administrative System

NavBar: Navigator

General Ledger

Recent Places

MAPS - Academic Planning

My Self Service

My Self Service

My Self Service

Navigator

>

>

>

4) Select Addresses, Names, Phone Numbers, or other item you would like to change

|               | <b>⋒</b> ≡            | ۵ |  |  |  |
|---------------|-----------------------|---|--|--|--|
| NavBar: Nav   | igator                | 0 |  |  |  |
|               | Campus Personal Infor |   |  |  |  |
| Recent Places | Addresses             |   |  |  |  |
| Navigator     | Names                 |   |  |  |  |
|               | Phone Numbers         |   |  |  |  |
|               | Email Addresses       |   |  |  |  |
| My Links      | Emergency Contacts    |   |  |  |  |

5) Click on the "pencil", change the information and click on OK.

|                   |                  |                  |                 |    |                    | <u>^</u>                |
|-------------------|------------------|------------------|-----------------|----|--------------------|-------------------------|
| Cristina Sad      |                  |                  | go to .         | •• |                    | - >>>                   |
| Addresses         | <u>N</u> ames    | Phone Numbers    | Email Addresses |    | Emergency Contacts | Demographic Information |
| Addresses         |                  |                  |                 |    |                    |                         |
| View, add, change | or delete an add | lress.           |                 |    |                    |                         |
| Address Type      | Address          |                  |                 |    |                    |                         |
| Home              | Peterborough,    | Ontario, K9K 2T3 |                 |    |                    |                         |
| FLEMG - ITS       | B3325<br>Brealey |                  |                 | Ø  | Î                  |                         |

Add a new address